University of Applied Sciences for Management & Communication

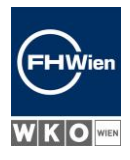

# Digital Admissions Procedure Phase I: Registration, application, picking a date for the IT test

#### Instructions for applicants

The digital application consists of several steps from the initial registration to acceptance of a study place. This document guides you from the registration and application to selecting a date for the IT test:

| 1.  | Home page FHWienOnline                                                    | 2  |
|-----|---------------------------------------------------------------------------|----|
| 2.  | Registration in FHWienOnline                                              | 3  |
| 3.  | ACTIVATION OF YOUR ACCOUNT                                                | 4  |
| 4.  | Setting a password                                                        | 4  |
| 5.  | Dashboard in FHWienOnline                                                 | 6  |
| 6.  | Dashboard of applications (Lobea-Stud)                                    | 8  |
| 7.  | Entering the application                                                  | 9  |
| 8.  | Start page application tool – Information on applying                     | 10 |
| 9.  | Picking the degree program + Newsletter subscription                      | 12 |
| 10. | Entering personal data                                                    | 13 |
| 11. | Entering address(es)                                                      | 14 |
| 12. | Form for gathering data on educational level of legal guardians (UHSTAT1) | 15 |
| 13. | Higher education entrance qualification                                   | 16 |
| 14. | Summary of application and submitting                                     | 17 |
| 15. | Confirmation of application submission                                    | 19 |
| 16. | Document upload                                                           | 20 |
| 17. | Study requirements are met – picking a date for the IT test               | 22 |
| 18. | Forgot your password? Request new pin code                                | 24 |
| 19. | Change email address                                                      | 27 |

Ein Unternehmen von

FHW GmbH Währinger Gürtel 97 1180 Wien **Telefon** +43 1 476 77-5744 E-Mail/Web servicepoint@fh-wien.ac.at www.fh-wien.ac.at

University of Applied Sciences for Management & Communication

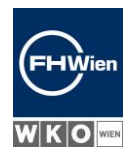

#### 1. HOME PAGE FHWIENONLINE

#### Are you not yet registered at FHWien der WKW?

Your application then starts by getting registered.

The first step for applicants is registering in FHWienOnline. Click on the link the red arrow points at. This will take you to the registration.

#### Are you already registered at FHWien der WKW?

Have you studied at FHWien der WKW before and have an account in our system? In that case, you can simply log in with your existing access data (entry fields on the right below "Log in").

Since you already have an account, please continue with step 5.

| FHWien online                                                                                                    | EN         |
|----------------------------------------------------------------------------------------------------|------------|
| 🐐 Login                                                                                                    |            |
| Welcome to FHWien Online FHWien Online is the campus management system of FHWien University of Applied Sciences of WKW. Application You want to apply for a study program at FHWien University of Applied Sciences of WKW? Then you do not need a PIN code, but registration is necessary. Please note our |            |
| application deadlines. >> Registration for applicants Access                                                                                                    |            |
| If you do not have an account at FHWien Online yet, you have to set it up using a <b>PIN code</b> . You get your personal PIN code after enrollment (students) or after starting your<br>employment (staff members; lecturers).<br>Here you can <b>redeem your PIN code</b> :                              | Log in     |
| >> Students<br>>> Alumni<br>>> Staff members<br>>> Lecturers                                                                                                    | Password @ |
| Password forgotten?                                                                                                    |            |
| If you have forgoten your password, you need a (new) PIN code:<br>>> Request new PIN code                                                                                                    |            |

FHW GmbH Währinger Gürtel 97 1180 Wien **Telefon** +43 1 476 77-5744 E-Mail/Web servicepoint@fh-wien.ac.at www.fh-wien.ac.at

University of Applied Sciences for Management & Communication

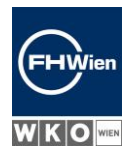

### 2. **REGISTRATION IN FHWIENONLINE**

Enter your personal data into the form, confirm the declaration of consent and click on "Confirm data".

| Registrati    | on - basic user - FHWien Online |
|---------------|---------------------------------|
| Master data   |                                 |
| First name    |                                 |
| Last name     |                                 |
| Gender        | Please select Y                 |
| Date of birth | Format: DD.MM.YYYY              |
| Maiden name   |                                 |
| Nationality   | Please select 🗸                 |
| Account data  |                                 |
| Email addr    | ess iohn.doe@example.com        |
|               |                                 |

#### Note

The fields framed in yellow are mandatory fields. If you have already studied at FHWien der WKW or are currently studying with us or have already applied in the last semester, please do **NOT** register again. In this case, please log in <u>here</u> with your edu.fh-wien.ac.at e-mail address. If you have forgotten your password, please request a new PIN code <u>here</u>.

#### Declaration of Consent

I have read the data protection regulations and agree to them.
 I have read the terms of use and agree to this.

#### Confirm data

Ein Unternehmen von

FHW GmbH Währinger Gürtel 97 1180 Wien **Telefon** +43 1 476 77-5744 E-Mail/Web servicepoint@fh-wien.ac.at www.fh-wien.ac.at

University of Applied Sciences for Management & Communication

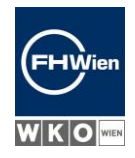

#### 3. ACTIVATION OF YOUR ACCOUNT

You will receive an activation link by e-mail to the e-mail address you provided. Click on this link. If you don't see the email containing the PIN, please check the SPAM folder of your email account.

### 4. SETTING A PASSWORD

The next step is setting your password, thus completing the registration.

| FHWien online                                                                                                    |
|----------------------------------------------------------------------------------------------------|
| Registration - basic user - FHWien Online                                                                                                    |
| Username<br>Password<br>Confirm new password                                                                                                    |
| Note:<br>When logging in to FHWien Online, either the <b>user name</b> listed here <b>or the e-mail address</b> provided during registration can be used.                                                                                                    |
| Please choose the password according to the following criteria:                                                                                                    |
| <ul> <li>Required         <ul> <li>min 8, max 40 characters</li> <li>at least 3 letters</li> <li>at least 1 number</li> <li>at least 1 number</li> <li>at least 1 special character (without numbers and letters) from !#\$%&amp;()*+,/:;&lt;=&gt;?@[\]^_{ }~</li> <li>must not contain your first name, last name, user name or date of birth</li> </ul> </li> </ul> |
| <ul> <li>Recommendations         <ul> <li>Parts of first or last names should not be used either.</li> <li>You should not use parts of words (more than 3 letters) which can be found in (English or German) dictionaries.</li> </ul> </li> </ul>                                                                                                    |
| Your password may be identical with previous ones. Therefore, please choose a strong password and keep it secret.<br>To detect potential abuse, we always show you your last login and, in case it failed, previous logins.                                                                                                    |
| Complete registration Cancel                                                                                                    |
|                                                                                                    |

FHW GmbH Währinger Gürtel 97 1180 Wien **Telefon** +43 1 476 77-5744 E-Mail/Web servicepoint@fh-wien.ac.at www.fh-wien.ac.at

University of Applied Sciences for Management & Communication

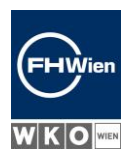

#### You will receive a confirmation on the website:

| FHWienonline                                                     | +D Login E                      | N 🔻 |
|------------------------------------------------------------------|---------------------------------|-----|
| Create/change account - Confirmation /                           | #0.4                            | ۹   |
| Username                                                         | e/Det-objecture at              |     |
| alternative Login Möglichkeit - Ihre verifizierte e-Mail-Adresse | terestation and terestation and |     |
| Password successfully changed/extended on                        |                                 |     |

User account has been created.

Then click on "Log in" at the top right and log in. If login details will now be displayed again, click on the home button on the top left.

Ein Unternehmen von

FHW GmbH Währinger Gürtel 97 1180 Wien **Telefon** +43 1 476 77-5744 E-Mail/Web servicepoint@fh-wien.ac.at www.fh-wien.ac.at

University of Applied Sciences for Management & Communication

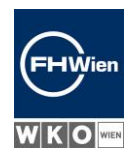

#### 5. DASHBOARD IN FHWIENONLINE

#### Applicants with a new account

On the desktop you can access the application "Applications" or change your password.

| FHWier | FHWienonline                  |                 |  |  |  |
|--------|-------------------------------|-----------------|--|--|--|
| 希 Home |                               |                 |  |  |  |
| •      | ▼ Filter by application title | Change Password |  |  |  |

#### Applicants with an existing account

Click on the application "Applications".

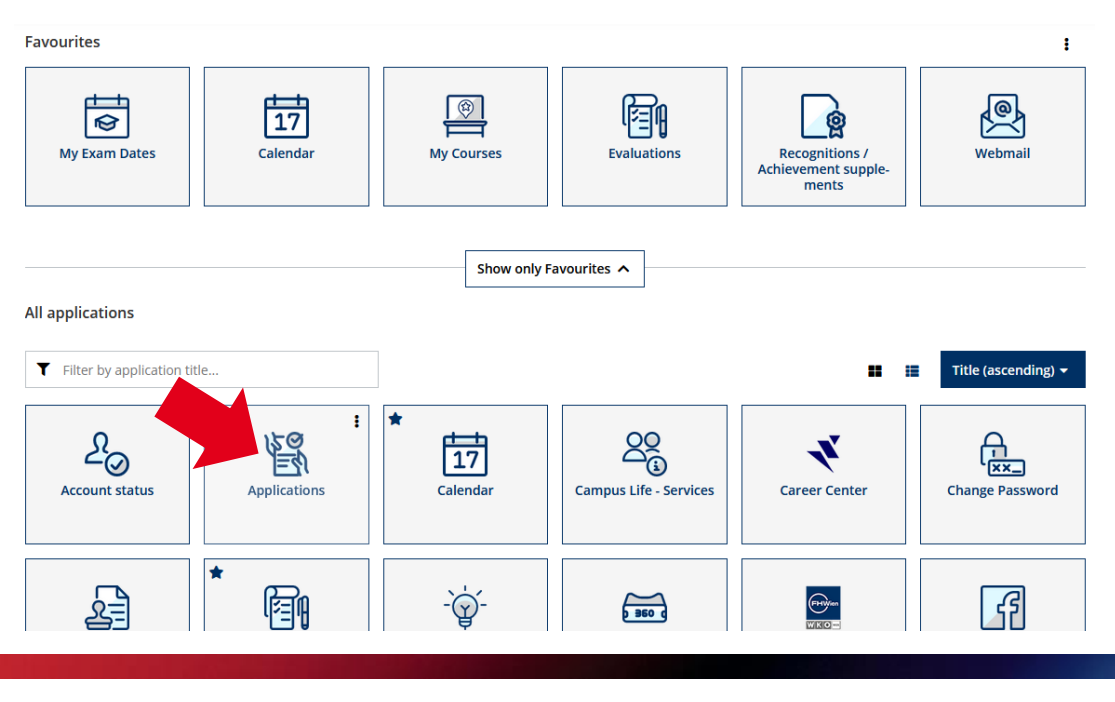

Ein Unternehmen von

FHW GmbH Währinger Gürtel 97 1180 Wien **Telefon** +43 1 476 77-5744 E-Mail/Web servicepoint@fh-wien.ac.at www.fh-wien.ac.at

University of Applied Sciences for Management & Communication

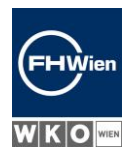

#### Applicants from third countries:

In case you are a third-country national, i. e. your nationality is from a third country, you will be asked on the next page to submit your payment of the € 200 deposit via credit card. The application will not go forward without payment of the deposit.

The deposit will be deducted from future tuition fees.

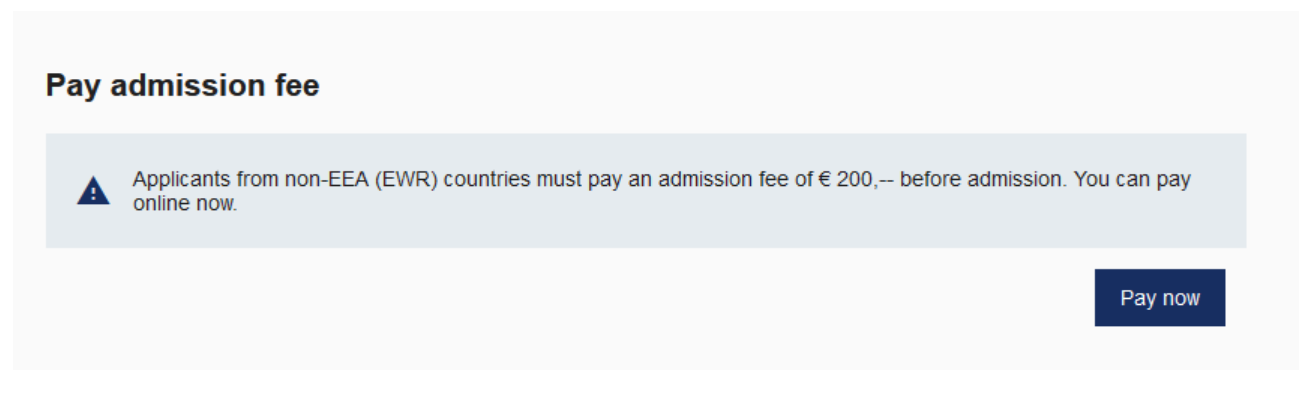

Should you not be awarded a place to study, the deposit will be refunded to you.

In this case, you will find the <u>application for a refund</u> here: https://www.fh-wien.ac.at/wp-content/uploads/2019/11/Reimbursement\_200€\_Deposit.pdf

Ein Unternehmen von

FHW GmbH Währinger Gürtel 97 1180 Wien **Telefon** +43 1 476 77-5744 E-Mail/Web servicepoint@fh-wien.ac.at www.fh-wien.ac.at

University of Applied Sciences for Management & Communication

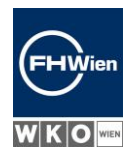

### 6. DASHBOARD OF APPLICATIONS (LOBEA-STUD)

Clicking on "Applications" takes you to the application dashboard.

There you will find an overview of the status of your applications and the next steps necessary.

Click on "Apply now".

| Hello,<br>YOUR APPLICATION<br>There are no applications yet. You have the opportunity to submit up to 2 applications in one type of study<br>(Bachelor's / Master's).<br>YOUR BASE DATA<br>Firstname:<br>Lastname:<br>Date of birth:<br>E-mail: | ly admissions | Contact Service Point |                                                                                                    |
|----------------------------------------------------------------------------------------------------|---------------|-----------------------|----------------------------------------------------------------------------------------------------|
| There are no applications yet. You have the opportunity to submit up to 2 applications in one type of study (Bachelor's / Master's).  Apply not  VOUR BASE DATA  Firstname: Lastname: Lastname: Date of birth: E-mail:                          |               |                       | Hello, YOUR APPLICATION                                                                                                    |
| Apply not YOUR BASE DATA Firstname: Lastname: Date of birth: E-mail:                                                                                                    |               |                       | There are no applications yet. You have the opportunity to submit up to 2 applications in one type of study (Bachelor's / Master's). |
| YOUR BASE DATA<br>Firstname:  Lastname:  Date of birth:  E-mail:                                                                                                    |               |                       | Apply nov                                                                                                    |
| Firstname:<br>Lastname:<br>Date of birth:<br>E-mail:                                                                                                    |               |                       | YOUR BASE DATA                                                                                                    |
| Date of birth:                                                                                                    |               |                       | Firstname:                                                                                                    |
| E-mail:                                                                                                    |               |                       | Date of birth:                                                                                                    |
|                                                                                                    |               |                       | E-mail:                                                                                                    |

FHW GmbH Währinger Gürtel 97 1180 Wien **Telefon** +43 1 476 77-5744 E-Mail/Web servicepoint@fh-wien.ac.at www.fh-wien.ac.at

University of Applied Sciences for Management & Communication

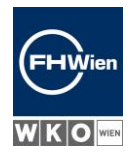

### 7. ENTERING THE APPLICATION

Clicking on "Apply now" will take you to a new page, where you can enter your application.

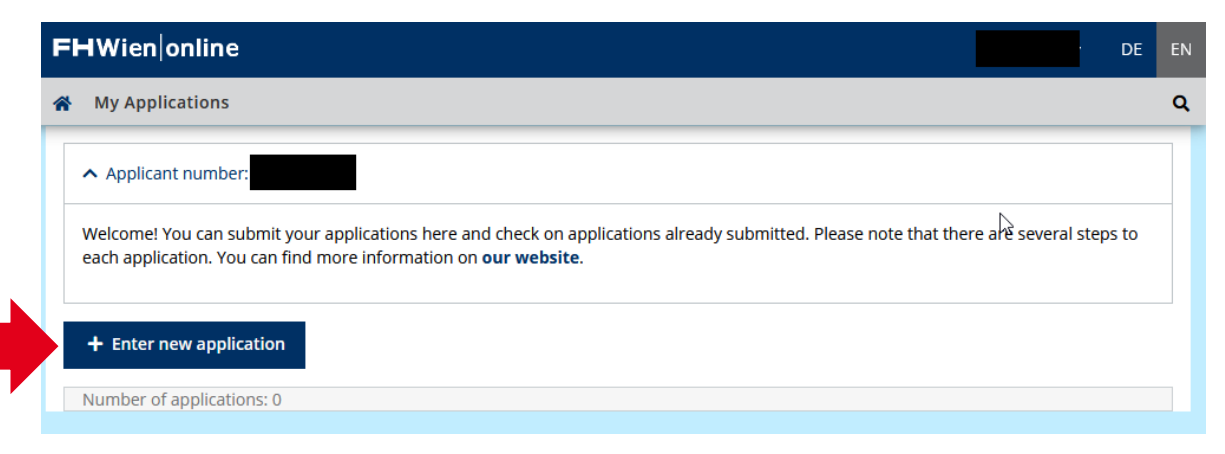

Ein Unternehmen von

FHW GmbH Währinger Gürtel 97 1180 Wien **Telefon** +43 1 476 77-5744 E-Mail/Web servicepoint@fh-wien.ac.at www.fh-wien.ac.at

University of Applied Sciences for Management & Communication

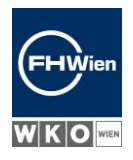

### 8. START PAGE APPLICATION TOOL – INFORMATION ON APPLYING

This start page of the application tool contains useful information on filling in the following forms and shows you what semester you can apply for. Currently, applications are possible only for the winter semester 2024/25.

| ONLINE APPLICATION                                                                     | Help Support                                                                                                    |
|----------------------------------------------------------------------------------------|----------------------------------------------------------------------------------------------------|
| Start of course     Select degree program     Personal data     Correspondence address | Dear applicants! Thank you for your interest in studying at FHWien der WKW. Please read the following information carefully. Your application at FHWien der WKW consists of the following steps:                                                                                                    |
|                                                                                        | 1. Complete and submit the application form                                                                                                    |
|                                                                                        | <ul> <li><u>Mandatory fields</u>: You only need to fill in the fields outlined in yellow. All other information is voluntary.</li> <li><u>Selection of study programs</u>: You can apply for a maximum of two Bachelor's and two Master's degree programs. You must complete the application form separately for each degree program.</li> <li><u>Confirm your details and send the application</u>: After completing the form, you will be asked to check the summary of the information you entered. Please confirm this and send the application.</li> </ul> |
|                                                                                        | 2. Upload the documents                                                                                                    |
|                                                                                        | <ul> <li>If you apply for <u>several degree programs</u> you need to upload the necessary documents separately for each application.</li> <li>After uploading the documents, there is <u>no save button</u>. The files are saved automatically.</li> <li>The <u>review of your documents</u> may take a few days. Please be patient and do not request a response prematurely.</li> </ul>                                                                                                    |
|                                                                                        | 3. IT-based placement test                                                                                                    |
|                                                                                        | If you fulfill the study requirements, you will be informed by e-mail and can pick a test date.                                                                                                    |
| Cancel Preview                                                                         | Back Continue                                                                                                    |

Ein Unternehmen von

FHW GmbH Währinger Gürtel 97 1180 Wien **Telefon** +43 1 476 77-5744 E-Mail/Web servicepoint@fh-wien.ac.at www.fh-wien.ac.at

University of Applied Sciences for Management & Communication

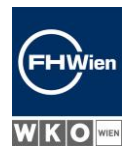

| ONLINE APPLICATION                                                                     | Help Su                                                                                                    | pport |
|----------------------------------------------------------------------------------------|----------------------------------------------------------------------------------------------------|-------|
| Start of course     Select degree program     Personal data     Correspondence address | <ul> <li>3. IT-based placement test</li> <li>If you fulfill the study requirements, you will be informed by e-mail and can <u>pick a test date</u>.</li> <li>Regardless of how many degree programs you apply for: You need to take the <u>IT-based placement test</u> only once.</li> </ul>                         | -     |
|                                                                                        | 4. Program-specific admissions procedure                                                                                                    |       |
|                                                                                        | <ul> <li>Once you have passed the IT-based placement test, you will receive all the information you need for the<br/>program-specific admissions procedure. There is a separate admissions procedure for each degree<br/>program you have applied for.</li> </ul>                                                    |       |
|                                                                                        | 5. Acceptance/Waiting list/Rejection                                                                                                    |       |
|                                                                                        | <ul> <li>After completing the admissions procedure, you will be notified of either your acceptance, receiving a place on the waiting list or your application being rejected. If you have been offered a place on one or more degree programs <u>your acceptance of the study place</u> will be required.</li> </ul> |       |
|                                                                                        | Find more information on our website as well as in the FAQs on the admissions procedure.                                                                                                    |       |
|                                                                                        | Applications can be made for the following beginning of studies:                                                                                                    |       |
|                                                                                        | Start of course Winter semester 2024                                                                                                    |       |
| Cancel Preview                                                                         | Back Contir                                                                                                    | nue   |

Please read through the text carefully and click "Continue".

Ein Unternehmen von

FHW GmbH Währinger Gürtel 97 1180 Wien **Telefon** +43 1 476 77-5744 E-Mail/Web servicepoint@fh-wien.ac.at www.fh-wien.ac.at

University of Applied Sciences for Management & Communication

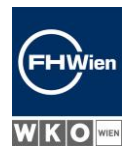

### 9. PICKING THE DEGREE PROGRAM + NEWSLETTER SUBSCRIPTION

Pick the degree program you wish to apply for.

You can also subscribe to the newsletter here, which contains useful hints and tips for your application.

| ONLINE APPLICATION                                                                                                    |                                                                                                    |                                                                                                    | <u>Help</u>                                   | Support                 |
|----------------------------------------------------------------------------------------------------|----------------------------------------------------------------------------------------------------|----------------------------------------------------------------------------------------------------|-----------------------------------------------|-------------------------|
| ONLINE APPLICATION<br>Start of course<br>• Select degree program<br>Personal data<br>Correspondence address<br>Permanent home address<br>Higher education entrance<br>qualification | <ul> <li>Select degree program<br/>Type of studies</li> <li>Degree programme</li> <li>I agree that my name and<br/>About Studying at FHWiet<br/>the admission procedure.<br/>time and unsubscribe from</li> </ul> | Master program Executive Management; part-time Study program website Im e-mail address will be used for FHWIen der WKW to send me the new " with information about the university of applied sciences, the study p Your data will not be passed on to third parties. You can revoke this co n the newsletter via the unsubscribe button in the newsletter. | Help<br>~<br>~<br>sletter<br>rogram<br>onsent | "All<br>n and<br>at any |
| Cancel Preview                                                                                                    |                                                                                                    | Back                                                                                                    |                                               | ontinue                 |

Confirm the data entered by clicking "Continue".

In case you would like to apply for two degree programs, you can continue with the second application right after completing the first one.

Ein Unternehmen von

FHW GmbH Währinger Gürtel 97 1180 Wien **Telefon** +43 1 476 77-5744 E-Mail/Web servicepoint@fh-wien.ac.at www.fh-wien.ac.at

University of Applied Sciences for Management & Communication

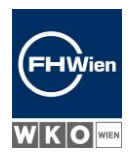

### 10. ENTERING PERSONAL DATA

Enter your personal data.

Fields framed in yellow are mandatory and must be filled in.

If you do not have a social security number and are <u>not</u> Austrian, the field is not mandatory and the system will automatically generate a substitute code at a later date.

| ONLINE APPLICATION        |                                  |                 | Help Support  |
|---------------------------|----------------------------------|-----------------|---------------|
| Start of course           | Personal data                    |                 |               |
| Personal data             | Academic degree in front of name | Please select 🗸 |               |
| Correspondence address    | First name                       |                 |               |
| Permanent home address    | Surname                          |                 |               |
| Higher education entrance | Academic degree after the name   | Please select V |               |
| qualification             | Social security no.              |                 | ]             |
| Academic background       | Date of birth                    |                 |               |
|                           | Gender                           | ~               |               |
|                           | Place of birth                   |                 |               |
|                           | Country of birth                 | Please select 🗸 |               |
|                           | Maiden name                      |                 |               |
|                           | 1st nationality                  |                 |               |
|                           | 2nd nationality                  | Please select 🗸 | _             |
|                           |                                  |                 |               |
|                           |                                  |                 |               |
|                           |                                  |                 |               |
|                           |                                  |                 |               |
|                           |                                  |                 |               |
|                           |                                  |                 |               |
| Cancel Preview            |                                  |                 | Back Continue |
|                           |                                  | 24              |               |

Confirm your data by clicking "Continue".

Ein Unternehmen von

FHW GmbH Währinger Gürtel 97 1180 Wien **Telefon** +43 1 476 77-5744 E-Mail/Web servicepoint@fh-wien.ac.at www.fh-wien.ac.at

University of Applied Sciences for Management & Communication

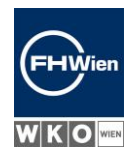

### 11. ENTERING ADDRESS(ES)

Enter your address(es).

| ONLINE APPLICATION                                                                                                    |                                                                                                    | <u>Help</u> | <u>Support</u> |
|----------------------------------------------------------------------------------------------------|----------------------------------------------------------------------------------------------------|-------------|----------------|
| Start of course<br>Select degree program<br>Personal data<br>• Correspondence address                                  | Correspondence address     Correspondence address (semester address)     Mail delivery c/o                                                                     |             |                |
| Permanent home address<br>University entry survey<br>Higher education entrance<br>qualification<br>Academic background | Street and number<br>Postal Code/City<br>Country/State Please select<br>Region Please select<br>Telephone number<br>Email address b<br>Confirmed email address |             |                |
| Cancel Preview                                                                                                    | ☐ My correspondence address (during the semester) is identical with my permanent home addre                                                                    | SS.         | ontinue        |

Confirm your data by clicking "Continue".

Ein Unternehmen von

FHW GmbH Währinger Gürtel 97 1180 Wien **Telefon** +43 1 476 77-5744 E-Mail/Web servicepoint@fh-wien.ac.at www.fh-wien.ac.at

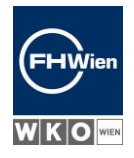

University of Applied Sciences for Management & Communication

# 12. FORM FOR GATHERING DATA ON EDUCATIONAL LEVEL OF LEGAL GUARDIANS (UHSTAT1)

Fill in the legally required form regarding the educational level of your legal guardians/parents (UHSTAT1). In case you filled in the form when applying at another university, the system will skip this page.

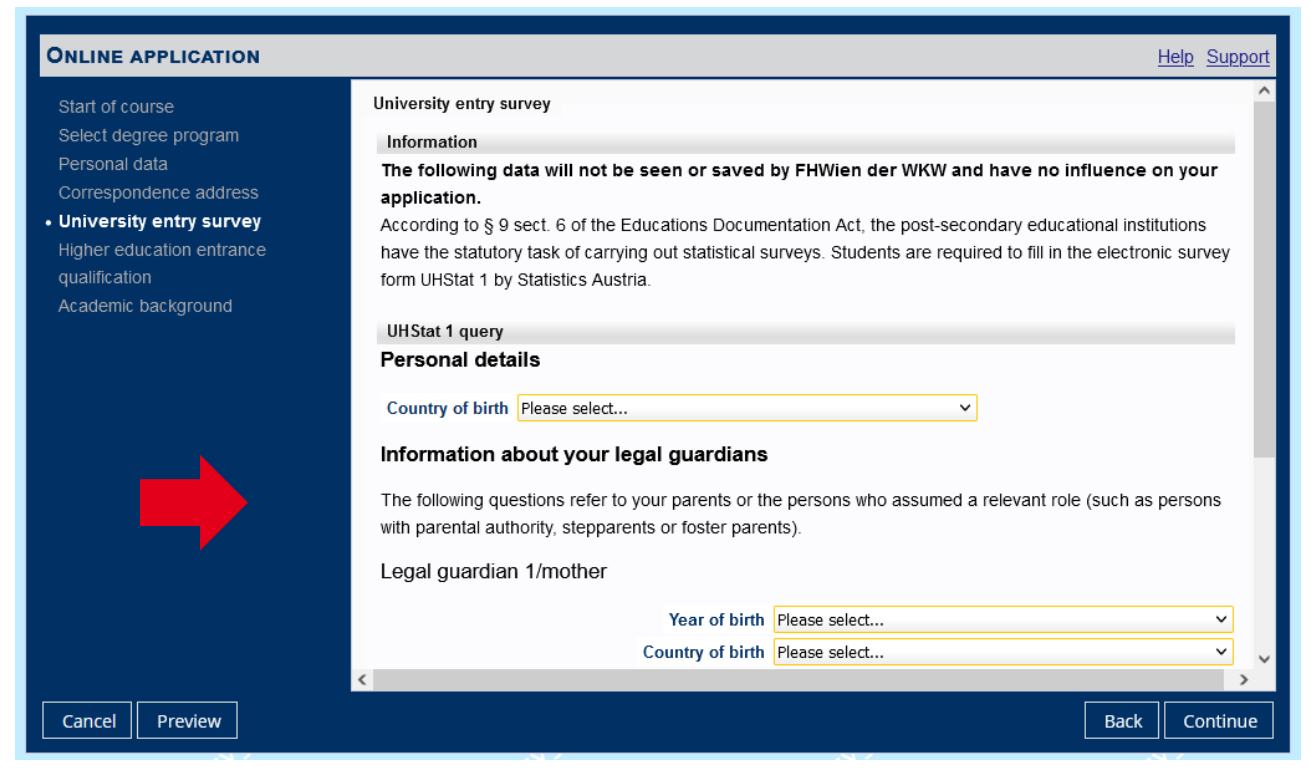

#### This information is required by Statistics Austria.

According to § 9 sect. 6 of the Educations Documentation Act, the post-secondary educational institutions have the statutory task of carrying out statistical surveys. Applicants are required to fill in the electronic survey form UHStat 1 by Statistics Austria. Find more detailed information here: https://www.statistik.at/en/about-us/surveys/individual-and-household-surveys/uhstat1-survey-whenapplying-for-a-study-or-at-the-start-of-studies

These data are not read out nor saved by the application tool of FHWien der WKW and have no influence on your application.

Confirm your data by clicking "Continue".

Ein Unternehmen von

FHW GmbH Währinger Gürtel 97 1180 Wien **Telefon** +43 1 476 77-5744 E-Mail/Web servicepoint@fh-wien.ac.at www.fh-wien.ac.at

University of Applied Sciences for Management & Communication

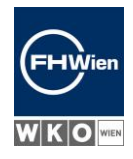

### 13. HIGHER EDUCATION ENTRANCE QUALIFICATION

Please enter your Higher education entrance qualification.

| ONLINE APPLICATION                                                                                                    |                                                                                                    | <u>Help</u>          | <u>Support</u> |
|----------------------------------------------------------------------------------------------------|----------------------------------------------------------------------------------------------------|----------------------|----------------|
| Start of course<br>Select degree program<br>Personal data<br>Correspondence address<br>University entry survey<br>Higher education entrance<br>qualification<br>Academic background | Higher education entrance qualification   Note   Please indicate your higher education entrance qualification. Choose the corresponding document indicate the graduation date. If you have not yet completed your school-leaving examination, please the expected date of your school-leaving examination.   School type   Please select   Date of certificate   Format: DD.MM.YYYY   Issuing country   Please select | t type a<br>se indic | ind<br>ate     |
| Cancel Preview                                                                                                    | Back                                                                                                    | C                    | ontinue        |

Confirm your data by clicking "Continue".

Ein Unternehmen von

FHW GmbH Währinger Gürtel 97 1180 Wien **Telefon** +43 1 476 77-5744 E-Mail/Web servicepoint@fh-wien.ac.at www.fh-wien.ac.at

University of Applied Sciences for Management & Communication

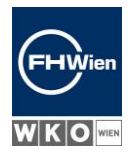

### 14. SUMMARY OF APPLICATION AND SUBMITTING

The summary contains all data entered by you for your review. Please read through everything carefully and confirm the correctness of the data.

| OVERVIEW - APPLICATION NUMBER:                                                                                                    |                                                                                                    |                                                                                              |                                                                                                    |
|----------------------------------------------------------------------------------------------------|----------------------------------------------------------------------------------------------------|----------------------------------------------------------------------------------------------|----------------------------------------------------------------------------------------------------|
| IMPORTANT. Your application has NOT bee<br>approval checkbox (at the bottom of the page                                                          | n sent yet. This is only a preview<br>e) click on the SEND button to su                                  | v of your application. Please<br>bmit the application electroni                              | check all details again. After marking the<br>ically.                                                                  |
| Start of course                                                                                                    |                                                                                                    |                                                                                              |                                                                                                    |
| Winter semester 2024                                                                                                    |                                                                                                    |                                                                                              |                                                                                                    |
| Select degree program<br>Type of studies                                                                                                    | $\diamond$                                                                                               |                                                                                              |                                                                                                    |
| Degree programme                                                                                                    |                                                                                                    |                                                                                              |                                                                                                    |
| I agree that my name and e-mail addres<br>information about the university of appli-<br>parties. You can revoke this consent at<br>Personal data | s will be used for FHWien der Wi<br>ed sciences, the study program a<br>any time and unsubscribe from th | KW to send me the newslette<br>and the admission procedure<br>are newsletter via the unsubso | r "All About Studying at FHWien" with<br>. Your data will not be passed on to third<br>cribe button in the newsletter. |
| Acadomic dograp in front of name                                                                                                    |                                                                                                    |                                                                                              |                                                                                                    |
| First name                                                                                                    |                                                                                                    |                                                                                              |                                                                                                    |
| Surname                                                                                                    |                                                                                                    |                                                                                              |                                                                                                    |
| Academic degree after the name                                                                                                    |                                                                                                    |                                                                                              |                                                                                                    |
| Social security no.                                                                                                    |                                                                                                    |                                                                                              |                                                                                                    |
| Date of birth                                                                                                    |                                                                                                    |                                                                                              |                                                                                                    |
| Gender                                                                                                    |                                                                                                    |                                                                                              |                                                                                                    |
| Place of birth                                                                                                    |                                                                                                    |                                                                                              |                                                                                                    |
| Country of birth                                                                                                    |                                                                                                    |                                                                                              |                                                                                                    |
| Maiden name                                                                                                    |                                                                                                    |                                                                                              |                                                                                                    |

Ein Unternehmen von

FHW GmbH Währinger Gürtel 97 1180 Wien **Telefon** +43 1 476 77-5744 E-Mail/Web servicepoint@fh-wien.ac.at www.fh-wien.ac.at

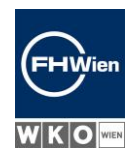

University of Applied Sciences for Management & Communication

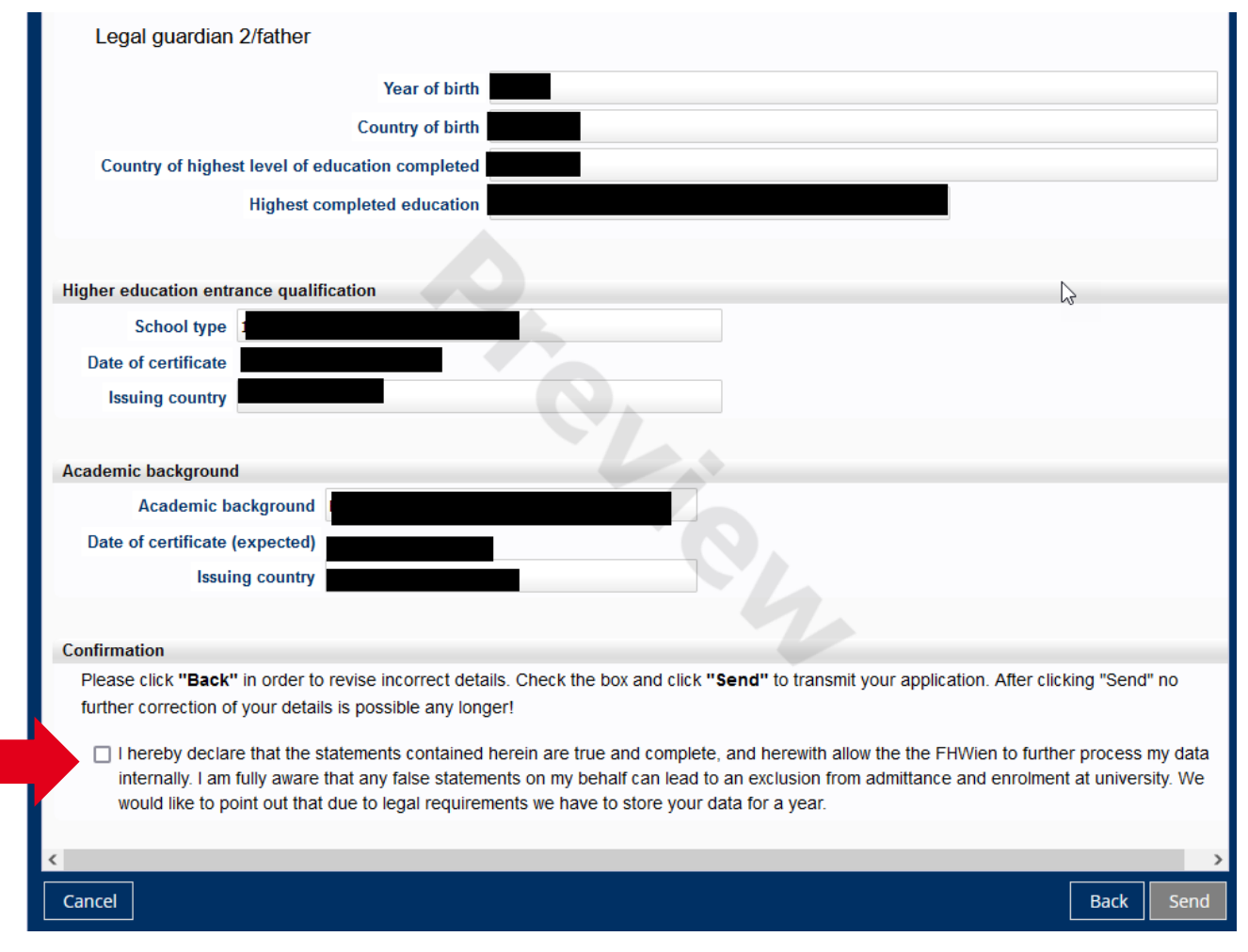

Check the box to confirm your data and click "Send" thereafter.

As long as the box has not been checked, the "Send" button will be grayed out and cannot be clicked. You can only submit the application after checking the box.

FHW GmbH Währinger Gürtel 97 1180 Wien **Telefon** +43 1 476 77-5744 E-Mail/Web servicepoint@fh-wien.ac.at www.fh-wien.ac.at

University of Applied Sciences for Management & Communication

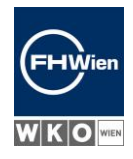

### 15. CONFIRMATION OF APPLICATION SUBMISSION

You will be informed that your data have been received.

In the next step of the application, you will need numerous documents that you should have ready. Please read through the checklists to find out which documents are required. Prepare those before moving on to the next step.

| ONLINE APPLICATION                                                                                                    |        |
|----------------------------------------------------------------------------------------------------|--------|
| Thank you for entering your data. Please click "Continue" and complete your application by uploading the necessary documents. Informate these can be found here: <u>Checklist for Bachelor study programs</u> <u>Checklist for Master study programs</u> The next steps in the application process are described in the e-mail you will receive from us shortly.         You can also <u>submit another application</u> if you have not yet reached the maximum (two Bachelor's and two Master's programs) and upload the | ion on |
| documents later.                                                                                                    |        |
|                                                                                                    |        |
|                                                                                                    |        |
|                                                                                                    |        |
| List of applications Co                                                                                                    | ntinue |

Once you have all the necessary documents ready, please click on "Continue" to confirm.

Ein Unternehmen von

FHW GmbH Währinger Gürtel 97 1180 Wien **Telefon** +43 1 476 77-5744 E-Mail/Web servicepoint@fh-wien.ac.at www.fh-wien.ac.at

University of Applied Sciences for Management & Communication

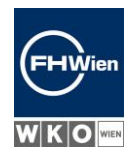

### 16. DOCUMENT UPLOAD

Upload the necessary documents in the next step.

The submission deadlines for the individual documents are shown.

| <b>FHW</b> ien online |                                      |                                                            |                                                                                                |                         |
|-----------------------|--------------------------------------|------------------------------------------------------------|------------------------------------------------------------------------------------------------|-------------------------|
| My applications /     |                                      |                                                            |                                                                                                |                         |
|                       | ✓ Go to overview                     | Basic data                                                 |                                                                                                |                         |
|                       | Basic data Submission of application | Applicant number<br>Application number<br>Degree programme |                                                                                                |                         |
|                       | Admission                            |                                                            |                                                                                                |                         |
|                       | Enrollment                           | Submission of application                                  |                                                                                                |                         |
|                       |                                      | Status                                                     | <ul> <li>received electronically</li> <li>"Application documents": not checked yet.</li> </ul> |                         |
|                       |                                      | Documents stated herein must be inclu                      | ided in your application                                                                       |                         |
|                       |                                      | <ul> <li>Most current photo (as for ID)</li> </ul>         |                                                                                                | () Deadline: 25.03.2024 |
|                       |                                      | ✓ Résumé                                                   |                                                                                                | () Deadline: 25.03.2024 |
|                       |                                      | ✓ Passport or ID                                           |                                                                                                | () Deadline: 25.03.2024 |
|                       |                                      | ✓ University entrance eligibility                          |                                                                                                | () Deadline: 25.03.2024 |
|                       |                                      | ✓ Master's access authorisation                            |                                                                                                | () Deadline: 30.09.2024 |
|                       |                                      | Documents stated herein may be inclue                      | ded in your application                                                                        |                         |
|                       |                                      | ✓ Transcript of Records                                    |                                                                                                | O Deadline: 25.03.2024  |
|                       |                                      | ✓ Further optional documents                               |                                                                                                | O Deadline: 30.09.2024  |

Expand the individual fields by clicking on the arrow pointing downwards and upload the documents.

The status for every document will be displayed on the right in each line.

FHW GmbH Währinger Gürtel 97 1180 Wien **Telefon** +43 1 476 77-5744 E-Mail/Web servicepoint@fh-wien.ac.at www.fh-wien.ac.at

University of Applied Sciences for Management & Communication

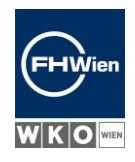

|                            |                                                         | Application documents": not checked ye                                         | et.                               |
|----------------------------|---------------------------------------------------------|--------------------------------------------------------------------------------|-----------------------------------|
| <b>&lt;</b> Go to overview | Documents stated herein m                               | ust be included in your application                                            |                                   |
| Basic data                 | ✓ Most current photo (as                                | for ID)                                                                        | O Deadline: 25.03.2024            |
| Submission of application  | ✓ Résumé                                                |                                                                                | () Deadline: 25.03.2024           |
| Admission                  | ✓ Passport or ID                                        |                                                                                | () Deadline: 25.03.2024           |
| Admission                  | ✓ University entrance elig                              | jibility                                                                       | () Deadline: 25.03.2024           |
| Enrollment                 | <ul> <li>Master's access authori</li> </ul>             | isation                                                                        | () Deadline: 30.09.2024           |
|                            | Documents stated herein m                               | ay be included in your application                                             |                                   |
|                            | ✓ Transcript of Records                                 |                                                                                | () Deadline: 25.03.2024           |
|                            | <ul> <li>Further optional docum</li> </ul>              | nents                                                                          | () Deadline: 30.09.2024           |
|                            |                                                         |                                                                                |                                   |
|                            | Admission                                               |                                                                                |                                   |
|                            | Status                                                  | ${\displaystyle \ensuremath{\otimes}}$ "Requirements for study": not checked y | et.                               |
|                            |                                                         | ⊗ "Acceptance": not performed yet                                              |                                   |
|                            |                                                         |                                                                                |                                   |
|                            | Enrollment                                              |                                                                                |                                   |
|                            | At the moment no informatic<br>Applied Sciences of WKW. | on is available regarding the enrolment for the study prog                     | ramme at the FHWien University of |
|                            |                                                         |                                                                                |                                   |

Once all the necessary documents have been uploaded, your application is complete for the time being. Note that you will <u>not</u> receive another confirmation at this point!

You will only receive a confirmation regarding the submission of your documents once they have been reviewed by staff at FHWien der WKW.

The admission status will be shown on this page.

Once the documents and your study requirements have been reviewed, you will receive an email.

FHW GmbH Währinger Gürtel 97 1180 Wien **Telefon** +43 1 476 77-5744 E-Mail/Web servicepoint@fh-wien.ac.at www.fh-wien.ac.at

University of Applied Sciences for Management & Communication

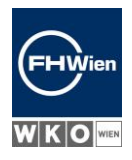

### 17. STUDY REQUIREMENTS ARE MET – PICKING A DATE FOR THE IT TEST

Once you are informed that you meet the study requirements, you can pick a date for the IT test.

Only one IT test date is necessary, even if you have applied for two Bachelor's or Master's degree programs. This means that the IT test date you picked for one degree program also pertains to the other degree program you applied for. Accordingly, the IT test date you picked will be shown for both degree programs.

You first pick the degree program.

<u>\_\_\_\_</u>

| My admissions | Contact Service Point |          |                                                                                                    |                                               |                                 |
|---------------|-----------------------|----------|----------------------------------------------------------------------------------------------------|-----------------------------------------------|---------------------------------|
|               |                       |          |                                                                                                    |                                               |                                 |
|               |                       | Hello    | <i>D, 1</i>                                                                                                    |                                               |                                 |
|               |                       | YOU      | IR APPLICATION                                                                                                   |                                               | Edit Applications $\rightarrow$ |
|               |                       |          |                                                                                                    |                                               |                                 |
|               |                       | <b>A</b> | There is only one application per study type (Bachelor's applications in one type of degree program (Bachelor's) | /Master's). You have the option<br>Master's). | n of submitting up to 2         |
|               |                       |          |                                                                                                    | Γ                                             | Submit another application      |
|               |                       |          |                                                                                                    |                                               |                                 |
|               |                       |          |                                                                                                    |                                               |                                 |
|               |                       | Sta      | atus: ongoing                                                                                                    |                                               |                                 |
|               |                       | Adr      | mission registered                                                                                               |                                               | <b>S</b>                        |
|               |                       | Doc      | cuments provided                                                                                                 |                                               | 9                               |
|               |                       | Stu      | idy requirements fulfilled                                                                                       |                                               | <b>S</b>                        |
|               |                       | МА       | IT-Test UF BB until 07.01.2024                                                                                   |                                               | Choose appointment              |
|               |                       |          |                                                                                                    |                                               |                                 |

Then you choose the day and time.

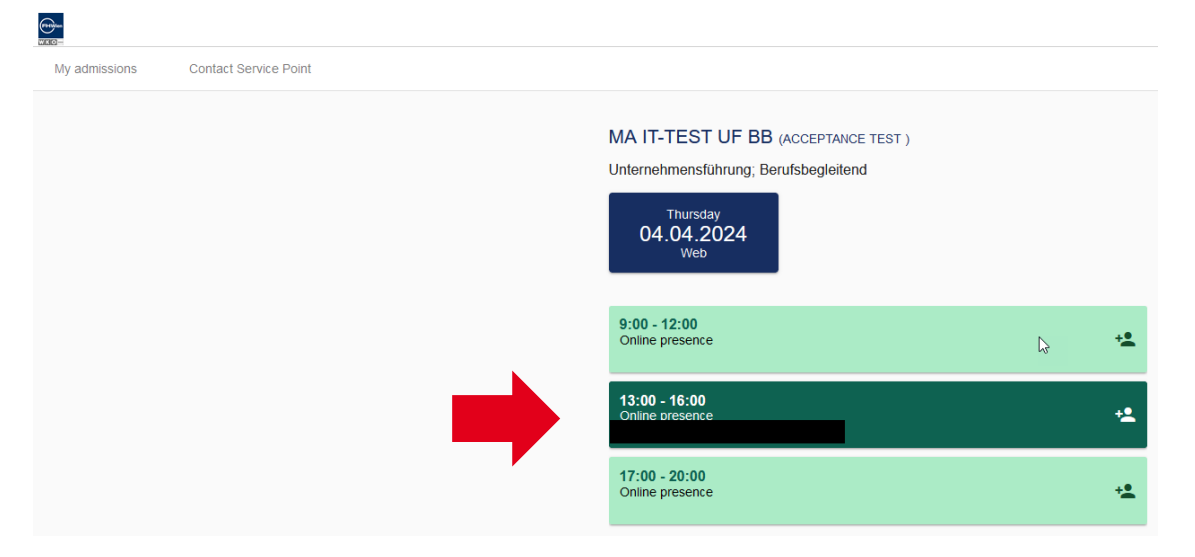

The chosen date is sent off.

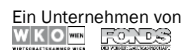

FHW GmbH Währinger Gürtel 97 1180 Wien **Telefon** +43 1 476 77-5744 E-Mail/Web servicepoint@fh-wien.ac.at www.fh-wien.ac.at

University of Applied Sciences for Management & Communication

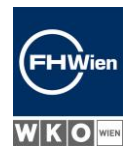

#### Confirm the date by clicking on "Book appointment".

| My admissions | Contact Service Point                                                                                                    |    |
|---------------|----------------------------------------------------------------------------------------------------|----|
|               | MA IT-TEST UF BB (ACCEPTANCE TEST )<br>Unternehmensführung; Berufsbegleitend<br>Thursdav<br>Sent appointment confirmation of listed procedures<br>A date has been selected for the following courses of study:<br>Unternehmensführung; Berufsbegleitend<br>Berufsbegleitend 2024/25 W<br>Are you sure, you want to send the confirmation for the appointment on<br>04.04.2024 13:00 - 16:00?<br>X Cancel → Book appointment |    |
|               | 17:00 - 20:00<br>Online presence                                                                                                    | +• |

#### You receive a booking confirmation.

| ly admissions | Contact Serv | ice Point                                                                                                    |
|---------------|--------------|----------------------------------------------------------------------------------------------------|
|               |              | Confirmation of appointment booking                                                                                                    |
|               |              | Selected appointment:<br><b>04.04.2024 13:00 - 16:00</b><br>Web                                                                                   |
|               |              | If you do not receive a confirmation via email within the next hour, please check your spam folder or contact <u>servicepoint@fh-wien.ac.at</u> . |
|               |              | Back to easily attend                                                                                                    |

You will receive all the other information regarding the IT test, such as the links giving you access to the online room and the test itself, one day prior to the chosen test date.

Ein Unternehmen von

FHW GmbH Währinger Gürtel 97 1180 Wien **Telefon** +43 1 476 77-5744 E-Mail/Web servicepoint@fh-wien.ac.at www.fh-wien.ac.at

University of Applied Sciences for Management & Communication

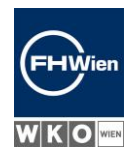

### 18. FORGOT YOUR PASSWORD? REQUEST NEW PIN CODE.

Click on "Request new PIN code" on the FHWien Online homepage.

### Welcome to FHWien Online

FHWien Online is the campus management system of FHWien University of Applied Sciences of WKW.

#### Application

You want to apply for a study program at FHWien University of Applied Sciences of WKW? Then you do not need a PIN code, but registration is necessary >> Registration for applicants

#### Access

If you do not have an account at FHWien Online yet, you have to set it up using a **PIN code**. You get your personal PIN code after enrollment (students employment (staff members; lecturers).

Here you can redeem your PIN code: >> Students >> Staff members >> Lecturers Password forgotten?

If you have forgotten you assword, you need a (new) PIN code: >> Request new PIN code

Enter your currently active (verified) email address into the third field (the address you used in the registration process) and click on "Continue":

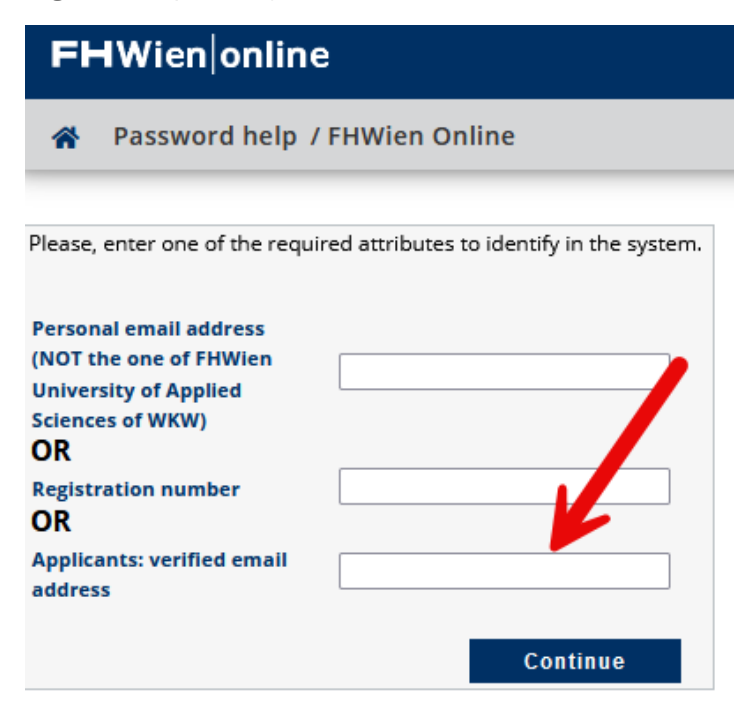

Ein Unternehmen von

FHW GmbH Währinger Gürtel 97 1180 Wien **Telefon** +43 1 476 77-5744 E-Mail/Web servicepoint@fh-wien.ac.at www.fh-wien.ac.at

University of Applied Sciences for Management & Communication

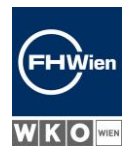

An email will be sent to the email address entered by you; please click "Continue" or close the page:

| *                    | Password help / Control - FHWien Online                                                          |           |
|----------------------|--------------------------------------------------------------------------------------------------|-----------|
| You will<br>Please c | receive an email with a personalized link for changing of your passw<br>heck your inbox shortly. | rord at t |
|                      |                                                                                                  | Continue  |

Open the link for resetting your password that you'll find in the email; enter new password twice and click "Save":

| Username                                                                                                    |                                                                                                    |
|----------------------------------------------------------------------------------------------------|----------------------------------------------------------------------------------------------------|
| Password                                                                                                    |                                                                                                    |
| Confirm new password                                                                                                    |                                                                                                    |
| <u>Note:</u><br>When logging in to FHWien Online, eitl                                                                                                    | her the <b>user name</b> listed here <b>or the e-mail address</b> provided during registration can be use                                                    |
| Please choose the password according                                                                                                    | g to the following criteria:                                                                                                    |
| <ul> <li>Required         <ul> <li>min 8, max 40 characte</li> <li>at least 3 letters</li> <li>at least 1 number</li> <li>at least 1 special chara</li> <li>must not contain your</li> </ul> </li> </ul> | rs<br>cter (without numbers and letters) from !#\$%&()*+,/:;<=>?@[\]^_{ }~<br>first name, last name, user name or date of birth                              |
| <ul> <li>Recommendations         <ul> <li>Parts of first or last nar</li> <li>You should not use part</li> </ul> </li> </ul>                                                                             | nes should not be used either.<br>ts of words (more than 3 letters) which can be found in (English or German) dictionaries.                                  |
| Your password may be identical<br>To detect potential abuse, we al                                                                                                    | with previous ones. Therefore, please choose a strong password and keep it secret.<br>ways show you your last login and, in case it failed, previous logins. |

FHW GmbH Währinger Gürtel 97 1180 Wien **Telefon** +43 1 476 77-5744 E-Mail/Web servicepoint@fh-wien.ac.at www.fh-wien.ac.at

University of Applied Sciences for Management & Communication

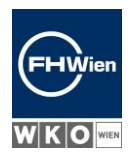

As a last step, click "Continue" once more on the next page:

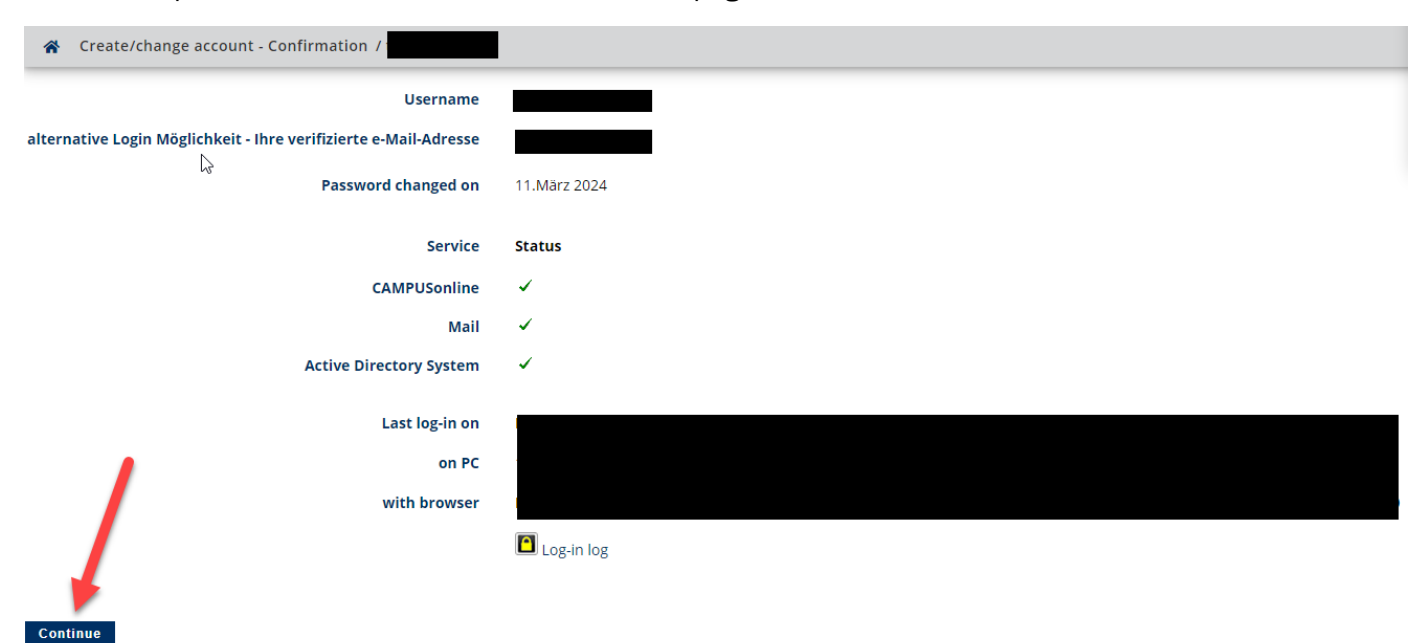

Ein Unternehmen von

FHW GmbH Währinger Gürtel 97 1180 Wien **Telefon** +43 1 476 77-5744 E-Mail/Web servicepoint@fh-wien.ac.at www.fh-wien.ac.at

University of Applied Sciences for Management & Communication

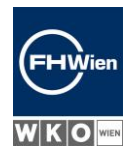

### 19. CHANGE EMAIL ADDRESS

After logging into <u>FHWien Online</u>, click on your own name at the top right and pick "Business card":

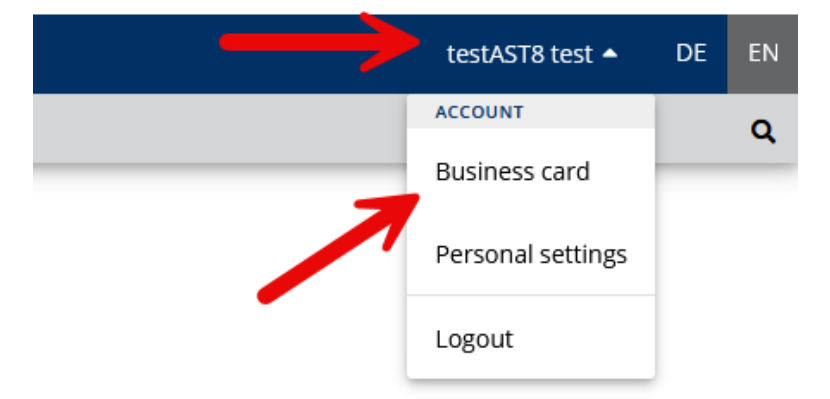

At the top left pick "Operation" and then click on "Edit":

| FHWien online testAST8 test -        |       |  |   |  |
|--------------------------------------|-------|--|---|--|
| Business card/Workplace              |       |  | Q |  |
| Operation A Select ( Detail view ) 🔻 |       |  | t |  |
| Edit                                 |       |  |   |  |
|                                      | test, |  |   |  |

FHW GmbH Währinger Gürtel 97 1180 Wien **Telefon** +43 1 476 77-5744 E-Mail/Web servicepoint@fh-wien.ac.at www.fh-wien.ac.at

University of Applied Sciences for Management & Communication

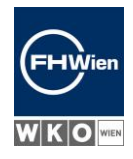

Business card / test, \* Operation (Edit) -Select 🔻 Email **Confirmed email address** Edit Contact address 🂣 Edit **Business card picture** 🂣 Edit **Display options**  always O only to authenticated users **Business card/Workplace** 🂣 Edit background image Save Cancel

Click on "Edit" next to the field "Confirmed email address":

Enter the new email address and click on "Add":

|       | Edit |                                  |  |
|-------|------|----------------------------------|--|
|       | cor  | New email address test@test.at   |  |
|       |      | + Add Status last confirmed on   |  |
| Cance |      | Save Save and Close Cancel/Close |  |
|       |      |                                  |  |

Ein Unternehmen von

FHW GmbH Währinger Gürtel 97 1180 Wien **Telefon** +43 1 476 77-5744 E-Mail/Web servicepoint@fh-wien.ac.at www.fh-wien.ac.at

University of Applied Sciences for Management & Communication

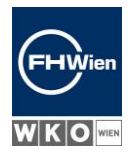

Click "Save" or "Save and Close"; a confirmation email will be sent to the new email address:

| con | firmed email addre | esses                                           |   |
|-----|--------------------|-------------------------------------------------|---|
|     |                    |                                                 |   |
| 6   | New email address  | testbke@test.at<br>john.doe@example.com         |   |
|     | + Add              |                                                 |   |
|     | Email So           | atus last confirmed on                          |   |
|     | testbke@test.at 🍕  | A confirmation email will be sent after saving. | x |
|     |                    | 06.01.2024                                      | x |
|     |                    |                                                 |   |
|     | Save Save a        | nd Close Cancel/Close                           |   |

Last step: Click on the confirmation link in the email, and then go to "Redeem token" ("Token einlösen"); "Validation successful!" will be displayed – you can now close the page and log into <u>FHWien</u> <u>Online</u> using your new email address:

| Confirm email address<br>Username @@edu.local<br>Validierungstoken XLLggIADZSOjOFPXkoquMz<br>Token einlösen                                                                                                    | QSystem - FHWien Online   | Validation successful! | <b>E</b> |
|----------------------------------------------------------------------------------------------------|---------------------------|------------------------|----------|
| Username @@edu.local<br>Validierungstoken XLLggIADZSOjOFPXkoquMz<br>Token einlösen                                                                                                    | Confirm email address     | 5. ETERM               | SILM     |
| Username @@edu.local<br>Validierungstoken XLLggIADZSOjOFPXkoquMz<br>Token einlösen                                                                                                    | <u> </u>                  | 20                     |          |
| Validierungstoken     XLLgglADZSOjOFPXkoquMz       Token einlösen     Image: Comparison of the second second seco | Username                  | edu.local              |          |
| Token einlösen                                                                                                    | Validierungstoken XLLggIA | DZSOjOFPXkoquMz        |          |
|                                                                                                    | Token einlösen            |                        |          |

FHW GmbH Währinger Gürtel 97 1180 Wien **Telefon** +43 1 476 77-5744 E-Mail/Web servicepoint@fh-wien.ac.at www.fh-wien.ac.at